## **BM Tech** Redirección http a https IIS 6.0

En la ventana principal del IIS, elegimos el sitio deseado, damos clic derecho y Propiedades

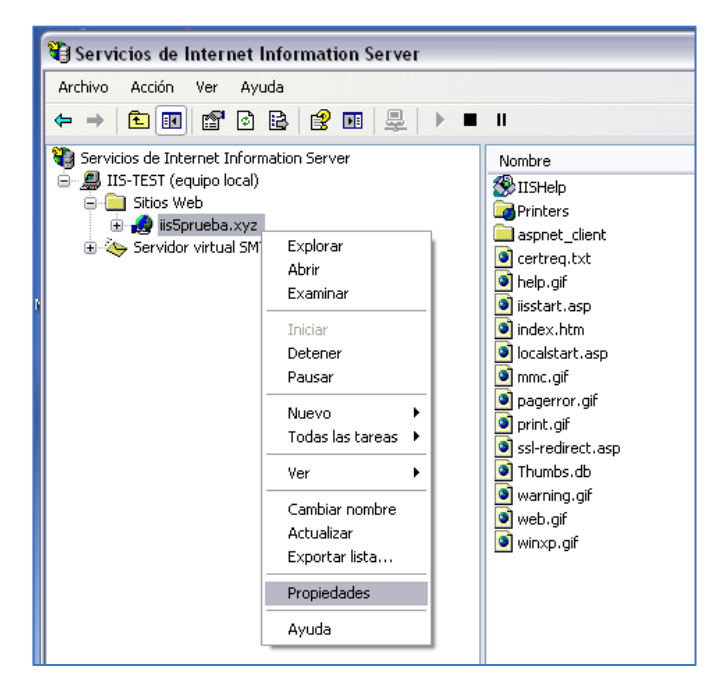

Ingresamos a la pestana Directorio Particular y visualizamos la Ruta de acceso local

| Propiedades de ii                                        | ropiedades de iis5prueba.xyz 🔹 👔 👔                                                                                                    |                                                                                                    |                           |                     |                 |            | ? 🗙     |
|----------------------------------------------------------|----------------------------------------------------------------------------------------------------|----------------------------------------------------------------------------------------------------|---------------------------|---------------------|-----------------|------------|---------|
| Seguridad de directo                                     | Seguridad de directorios Encabezad                                                                                                    |                                                                                                    |                           | Errores pe          | rsonali         | zados      | ASP.NET |
| Sitio Web                                                | Filtros ISAPI                                                                                                    |                                                                                                    | Direct                    | rectorio particular |                 | Docu       | umentos |
| Cuando se conec                                          | Cuando se conecte a este recurso, el origen del contenido debe ser:                                                                                                    |                                                                                                    |                           |                     |                 |            |         |
|                                                          | O Un directorio de este equipo                                                                                                    |                                                                                                    |                           |                     |                 |            |         |
|                                                          | OUn                                                                                                    | recurso con                                                                                          | npartido de i             | otro eguipo         |                 |            |         |
|                                                          | <b>○</b> U <u>n</u>                                                                                                    | a redirección                                                                                        | n a una dire              | cción URL           |                 |            |         |
| Ruta de acceso lo                                        | Ruta de acceso local: c:\inetpub\www.root Examinar                                                                                                    |                                                                                                    |                           |                     |                 | ar         |         |
| Acceso al cód<br>✓ Lectura<br>Escritura<br>Examen de dir | <ul> <li>Acceso al código fuente de secuencias de comandos</li> <li>✓ Registrar visitas</li> <li>✓ Lectura</li> <li>✓ Indizar este recurso</li> <li>Escritura</li> <li>Examen de directorios</li> </ul> |                                                                                                    |                           |                     |                 |            |         |
| Configuración de                                         | aplicació                                                                                                    | ón                                                                                                   |                           |                     |                 |            |         |
| No <u>m</u> bre de la aplie                              | Nombre de la aplicación:                                                                                                    |                                                                                                    | Aplicación predeterminada |                     | Quit <u>a</u> r |            |         |
| Punto de inicio:                                         |                                                                                                    | <iis5prueba< td=""><td>a.xyz&gt;</td><td></td><td></td><td>onfiguraci</td><th>ión</th></iis5prueba<> | a.xyz>                    |                     |                 | onfiguraci | ión     |
| Permisos de eje <u>c</u> u                               | ución:                                                                                                    | Sólo secu                                                                                            | encias de c               | omandos 💽           |                 |            |         |
| Protección de apl                                        | icación:                                                                                                    | Media (ag                                                                                            | rupada)                   | ~                   | •               | Descarg    | jar     |
|                                                          |                                                                                                    |                                                                                                    |                           |                     |                 |            |         |
|                                                          |                                                                                                    | Aceptar                                                                                              | Canc                      | elar                | Apli <u>c</u>   | ar         | Ayuda   |

## **BM**Tech

Ingresamos a la ruta indicada por el Explorador de Windows, y creamos un archivo de texto llamado RedirectToHTTPS.htm con el siguiente código de redirección:

```
<html>
<head><title>Redirecting...</title></head>
<script language="JavaScript">
function redirectHttpToHttps()
{
var httpURL= window.location.hostname + window.location.pathname +
window.location.search;
var httpsURL= "https://" + httpURL;
window.location = httpsURL;
}
redirectHttpToHttps();
</script>
<body>
</body>
</html>
```

Debería quedar así:

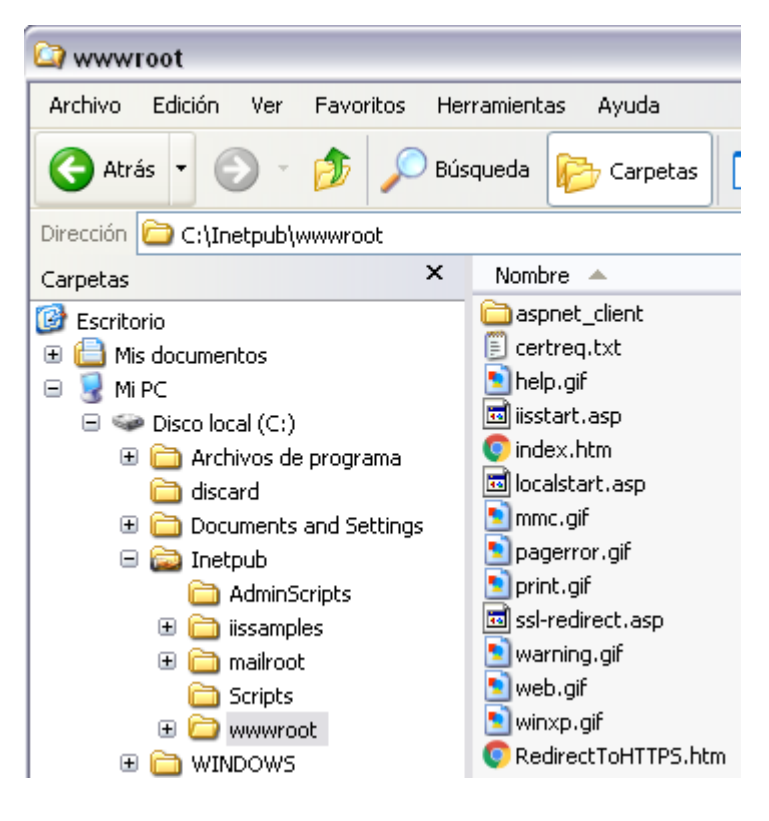

## **BM**Tech

Ahora volvemos a la Ventana de Propiedades del Sitio Web, a la pestaña Errores personalizados y ubicamos el Error HTTP 403.4 y presionamos **Modificar propiedades** 

| ropied  | ades de ii    | is5prueba.      | .xyz                                               |
|---------|---------------|-----------------|----------------------------------------------------|
| Sitio   | Web           | Filtros ISA     | API Directorio particular Documentos               |
| Seguria | dad de direct | torios Enc      | cabezados HTTP Errores personalizados ASP.NET      |
| - Mor   |               |                 |                                                    |
| Inter   | isales hara e | siloies ni i r  |                                                    |
| Los     | s mensajes d  | le error person | nalizados pueden ser una dirección URL absoluta de |
| est     | e servidor o  | un puntero a u  | un archivo.                                        |
| E       | rror HTTP     | Tipo            | Contenido                                          |
|         | 400           | Archivo         | C:\WINDOWS\help\iisHelp\common\400.htm             |
|         | 401;1         | Archivo         | C:\WINDOWS\help\iisHelp\common\401-1.h             |
|         | 401;2         | Archivo         | C:\WINDOWS\help\iisHelp\common\401-2.h 🔳           |
|         | 401;3         | Archivo         | C:\WINDOWS\help\iisHelp\common\401-3.h             |
|         | 401;4         | Archivo         | C:\WINDOWS\help\iisHelp\common\401-4.h             |
|         | 401;5         | Archivo         | C:\WINDOWS\help\iisHelp\common\401-5.h             |
|         | 403;1         | Archivo         | C:\WINDOWS\help\iisHelp\common\403-1.h             |
|         | 403;2         | Archivo         | C:\WINDOWS\help\iisHelp\common\403-2.h             |
|         | 403;3         | Archivo         | C:\WINDOWS\help\iisHelp\common\403-3.h             |
|         | 403;4         | Archivo         | C:\WINDOWS\Help\iisHelp\common\403-4.ł             |
|         | 403;5         | Archivo         | C:\WINDOWS\help\iisHelp\common\403-5.h             |
|         | 403:6         | Archivo         | C:\WINDOWS\heln\iisHeln\common\403-6 h             |
|         |               | Mo              | odificar propiedades Predeterminado                |
|         |               |                 |                                                    |
|         |               |                 |                                                    |
|         |               |                 |                                                    |
|         |               |                 | antes Counciles Challens Charles                   |
|         |               | Ace             | epiar Cancelar Aplicar Ayuda                       |

En tipo de mensaje seleccionamos Archivo, presionamos Examinar y seleccionamos el archivo creado. Aceptamos.

| Propiedades de asignación de errores 🛛 🛛 🔀 |               |                       |                   |  |  |
|--------------------------------------------|---------------|-----------------------|-------------------|--|--|
| Código de error:                           | 403           | Subcódigo de error:   | 4                 |  |  |
| Texto predeterminado:                      | Forbidden - S | SL required           |                   |  |  |
| Tipo de <u>m</u> ensaje:                   | Archivo       | ~                     |                   |  |  |
| <u>A</u> rchivo:                           | C:\Inetpub\v  | www.root\RedirectToH1 | TTPS.htm          |  |  |
|                                            | -             |                       | E <u>x</u> aminar |  |  |
| Aceptar Cancelar Ayuda                     |               |                       |                   |  |  |

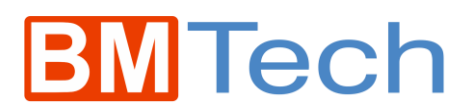

Ahora, ingresamos a la pestaña **Seguridad de directorios**, en la sección Comunicaciones seguras presionamos **Modificar.** 

| Propiedades de   | e iis5prueba.xyz                                                                                                    |                                          |                 | ? 🛛                           |
|------------------|----------------------------------------------------------------------------------------------------|------------------------------------------|-----------------|-------------------------------|
| Sitio Web        | Filtros ISAPI                                                                                                    | Direct                                   | orio particular | Documentos                    |
| Seguridad de dir | ectorios Encabezad                                                                                                   | los HTTP                                 | Errores persona | lizados ASP.NET               |
| Control de aut   | enticación y acceso an                                                                                               | ónimo                                    |                 |                               |
| <b>\$</b>        | Habilitar accesos anónir<br>os métodos de autentic<br>ecurso.                                                        | nos y modifi<br>ación para e             | car<br>ste M    | odificar                      |
| Restricciones    | de nombre de dominio y                                                                                               | y dirección l                            | •               |                               |
| 8                | Conceder o denegar ac<br>recurso usando las direc<br>nombres de dominio de l                                         | ceso a este<br>:ciones IP o<br>Internet. | los M           | odificar                      |
| Comunicacion     | nes seguras                                                                                                    |                                          |                 |                               |
| <b>-</b>         | Requerir comunicaciones seguras y<br>habilitar los certificados de cliente cuando<br>se tenga acceso a este recurso. |                                          |                 | do de servidor<br>certificado |
|                  |                                                                                                    |                                          | М               | odificar                      |
|                  |                                                                                                    |                                          |                 |                               |
|                  |                                                                                                    |                                          |                 |                               |
|                  |                                                                                                    |                                          |                 |                               |
|                  | Aceptar                                                                                                    | Canc                                     | elar Aplic      | ar Ayuda                      |

Marcamos la casilla Requerir canal seguro (SSL) y aceptamos.

| Comunicaciones seguras                                                                                                    | X |
|----------------------------------------------------------------------------------------------------|---|
| Requerir canal seguro (SSL)                                                                                                    | 7 |
| Requerir cifrado de 128 bits                                                                                                    |   |
| Certificados de cliente                                                                                                    | ĥ |
| <ul> <li>Omitir certificados de cliente</li> </ul>                                                                                                    |   |
| O Aceptar certificados de cliente                                                                                                    |   |
| <ul> <li>Requerir certificados de cliente</li> </ul>                                                                                                    |   |
| Los certificados de cliente pueden asignarse a cuentas<br>de usuario de Windows. Esto permite controlar el acceso<br>a los recursos que usan certificados de cliente. |   |
| Habilitar la lista de certificados de confianza                                                                                                    |   |
| CTL actual:                                                                                                    |   |
| Nueva Modificar                                                                                                    |   |
| Aceptar Cancelar Ayuda                                                                                                    | ] |

Una vez hecho este paso, ya está activa la redirección.